### 地図画面の見かた

## 画面の操作ボタンについて

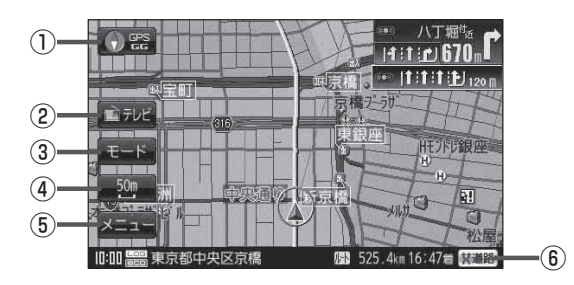

#### 1 💽 📽 ボタン

- 地図表示(方位)を切り換えることができます。
   「・地図表示(方位)を切り換える」B-18
- 赤色の方向が北を示します。

#### ② AV ワンタッチボタン

AV 同時動作中の地図画面で、テレビ視聴(ワンセグ) /音楽再生/動画再生の音量調整や、再生中の画面 に切り換えなどをワンタッチで行うことができます。 [27] G-12

#### ③ モード ボタン

モード選択画面を表示します。 **ア** B-13

# 3D地図画面について

- ④ 縮Rスケール ボタン
   地図のスケールを表示します。
   「戸 B-16
- メニューボタン
   メニュー画面を表示します。
   「夏」B-23
- (6) 又道路ボタン

   一般道と有料道が隣接している場合、強制的に一般 道または有料道に切り換えることができます。
   ※必ずご希望の道路に切り換わるとは限りません。
   (月) A-20

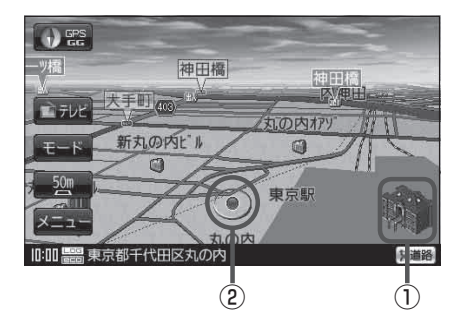

#### 立体アイコン 特定の建物を立体的に示します。

## ②現在地(自車)マーク

自分の車の位置(現在地)と進行方向を示します。 ※停車時の現在地(自車)マークは"●"です。 カーマーク設定を"矢印"以外にしている場合は、 "●"になりません。

[ 了 「現在地(自車)マークの種類を設定する」F-17 GGの文字の色が水色の場合 "●"になりません。